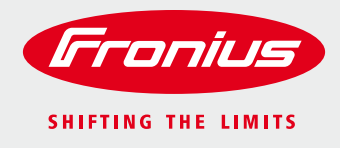

# Changing Settings on Fronius Primo and Fronius Symo Inverters – Hawaiian Electric Advanced Inverter Requirements

This document contains step-by-step instructions on changing Fronius inverters from the IEEE-compliant factory settings to the full ride-through and fixed power factor settings required by the Hawaiian Electric utilities Rule 14 from January 2016.

#### Submit AC Trip Limits Form

Provide Fronius Technical Support with completed AC Change Request Form.

| Perfect Welding / Solar Energy / Perfect Charging                                                                                                    | Gra                                                                                                    | nius                                       | / Perfect Welding / Solar Energy / Perfect Charging                                                                                                    | Fronius                                                                                                    |  |  |
|----------------------------------------------------------------------------------------------------|----------------------------------------------------------------------------------------------------|--------------------------------------------|----------------------------------------------------------------------------------------------------|----------------------------------------------------------------------------------------------------|--|--|
| Request Form to Change Inverter AC                                                                                                    | Trip Limit Parameters                                                                                                    | THE LIMITS                                 | Request Form to Change Inverter AC Tr                                                                                                    | ip Limit Parameters                                                                                                    |  |  |
| Interactive France                                                                                                    |                                                                                                    |                                            | Freq Outer Limit Min                                                                                                    | 56.000 Hz                                                                                                    |  |  |
| Introduction:<br>Fromia inverters have internal AC Voltage and Frequency range settings in order to comply with IEEE and utility interconnection<br>terms and regulations. All Fromia inverters are field adjustable to change the type ports according to the UL. 1411 and IEEE<br>1547 Strauback. So inverters are testical indicated at the the additubule and inference vaters. The TREE 1547 strauback<br>1547 Strauback. So inverters are testical indicated at the the additubule and inference vaters. The TREE 1547 strauback<br>1547 Strauback. So inverters are testical indicated at the the additubule and inference vaters. The TREE 1547 strauback<br>inverters have separate anti-stranding protection, which terms the inverter of in case of a power outage.<br>Product Types: Frontius Galivo, Primo, Symo<br>Factory Setting and your Proposed Changes:<br>Protect effects devised the testic table 15 for right column Steel Yee Volues'. |                                                                                                    |                                            | Freq OL Min TripTime                                                                                                    | 10 cyl                                                                                                    |  |  |
|                                                                                                    |                                                                                                    |                                            | Const. Cos Phi                                                                                                    | - 0.950                                                                                                    |  |  |
|                                                                                                    |                                                                                                    |                                            | Frequency Reconnect Max                                                                                                    | Hz                                                                                                    |  |  |
|                                                                                                    |                                                                                                    |                                            | Frequency Reconnect Min                                                                                                    | H7                                                                                                    |  |  |
|                                                                                                    |                                                                                                    |                                            | Initial Start Time                                                                                                    | 950                                                                                                    |  |  |
|                                                                                                    |                                                                                                    |                                            | Democrat Time                                                                                                    | 050                                                                                                    |  |  |
| Please note: U is the European nomenclature for Volta                                                                                                    | Q9.                                                                                                    |                                            | Reconnect Time                                                                                                    | SEC                                                                                                    |  |  |
| Parameters                                                                                                    | New Values                                                                                                    |                                            |                                                                                                    |                                                                                                    |  |  |
| U Inner Limit Max                                                                                                    |                                                                                                    | v                                          |                                                                                                    |                                                                                                    |  |  |
| U IL Max TripTime                                                                                                    | 60                                                                                                    | cyl                                        | Accept the Proposal:<br>I am applying to Fronius USA, LLC to receive an access code                                                                                                    | to change the AC voltage limits on the Fronius inverters listed                                                                                                    |  |  |
| U Inner Limit Min                                                                                                    |                                                                                                    | V                                          | below. By signing this form, I certify that all of the following is t                                                                                                    | rue and accurate:                                                                                                    |  |  |
| U IL Min TripTime                                                                                                    | 1260                                                                                                    | cyl                                        | <ol> <li>Iam a licensed electrician and the utility company has endorsed the change in AC voltage values.</li> <li>Iwill treat the orde confidential and use it only for the PU (writer(a) which I and/ord for on this form).</li> </ol> |                                                                                                    |  |  |
| U Outer Limit Max                                                                                                    |                                                                                                    | v                                          | And Examples and the second dominant and all all all of the second blocks                                                                                                    |                                                                                                    |  |  |
| U OL Max TripTime                                                                                                    | 10                                                                                                    | cyl                                        | Applicant Name:                                                                                                    |                                                                                                    |  |  |
| U Outer Limit Min                                                                                                    |                                                                                                    | v                                          | Company:                                                                                                    |                                                                                                    |  |  |
| U OL Min TripTime                                                                                                    | 30                                                                                                    | cyl                                        | Street Address:                                                                                                    |                                                                                                    |  |  |
| U Reconnect Min                                                                                                    |                                                                                                    | SEC                                        | City:                                                                                                    | , State:, ZIP Code:                                                                                                    |  |  |
| U Reconnect Max                                                                                                    |                                                                                                    | SEC                                        | Email: Phone:                                                                                                    | Fax:                                                                                                    |  |  |
| Freq Inner Limit Max                                                                                                    | 63.000                                                                                                    | Hz                                         | Serial Number(s) of Fronius Inverter(s) Proposing to Change:                                                                                                    |                                                                                                    |  |  |
| Freq IL Max TripTime                                                                                                    | 1260                                                                                                    | cyl                                        |                                                                                                    |                                                                                                    |  |  |
| Freq Inner Limit Min                                                                                                    | 57.000                                                                                                    | Hz                                         |                                                                                                    |                                                                                                    |  |  |
| Freq IL Min TripTime                                                                                                    | 1260                                                                                                    | cyl                                        |                                                                                                    |                                                                                                    |  |  |
| Freq Outer Limit Max                                                                                                    | 64.000                                                                                                    | Hz                                         | Signature of Applicant                                                                                                    | Date:                                                                                                    |  |  |
| Freq OL Max TripTime                                                                                                    | 10                                                                                                    | cyl                                        | Return this completed form via fax to: (219) 734-5502 or scan                                                                                                    | and email                                                                                                    |  |  |
| L I                                                                                                    | Proxime DNA L1<br>6797 Tronate Dr<br>Porrage, DF 455<br>00<br>00<br>70<br>70 arc 4 2 7<br>70 arc 4 2 7<br>71 and 5 arc 4 2 7<br>71 and 5 arc 6 2 7<br>71 and 5 arc 6 2 7<br>71 and 5 arc 6 2 7<br>71 and 5 arc 6 2 7<br>71 and 5 arc 6 2 7<br>71 and 5 arc 6 2 7<br>71 and 5 arc 6 2 7<br>71 and 5 arc 6 2 7<br>71 and 5 arc 6 2 7<br>71 and 5 arc 6 2 7<br>71 and 5 arc 6 2 7<br>71 arc 6 3 7<br>71 arc 6 3 7<br>71 arc 71 arc 7 | C<br>Ine<br>8<br>376.6487<br>5902<br>8.com | To: pv-support-usa@fronius.com                                                                                                    | Freedom URA LLC<br>6/97 Freedom Drome<br>Perruga, DF 46:06<br>USA<br>Tall Pres 41 307 376 64157<br>Perr 41 307 376 64157<br>Perr 41 307 376 5932<br>selected drome Drome Dr |  |  |

Fronius Technical Support will provide the access code once they have received the completed document.

 Fronius USA LLC
 1/7

 6797 Fronius Drive
 90

 Portage, IN 46368
 USA

 Toll Free +1 877 376 6487
 Fax +1 219 734 5502

 sales.usa@fronius.com
 502

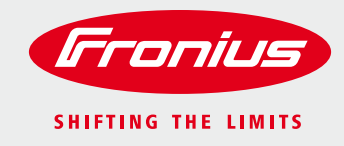

#### **Select Setup**

Step 1: When the inverter initializes, it will ask to select the language. Press the button to make your selection.

Step 2: Select Country should be displayed on the screen. Press the - button until the correct selection is displayed. For Primo inverters, this will be HI1 US-HI 240V with N. For Symo inverters, select HI1 US-HI 240V with N, HI2 US-HI 208V with N or HI3 US-HI 480V with N depending on the inverter and voltage of the system. Press the button to make your selection. All the correct voltage and frequency ride through settings will automatically be adjusted.

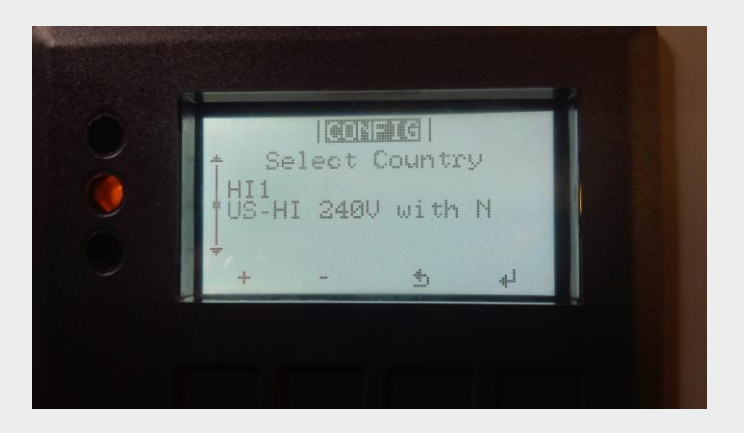

## Verify Setup

Step 1: When the inverter display is on, navigate to and enter the INFO menu. Arrow down until Device Info is selected. Press the \_\_\_\_\_ button.

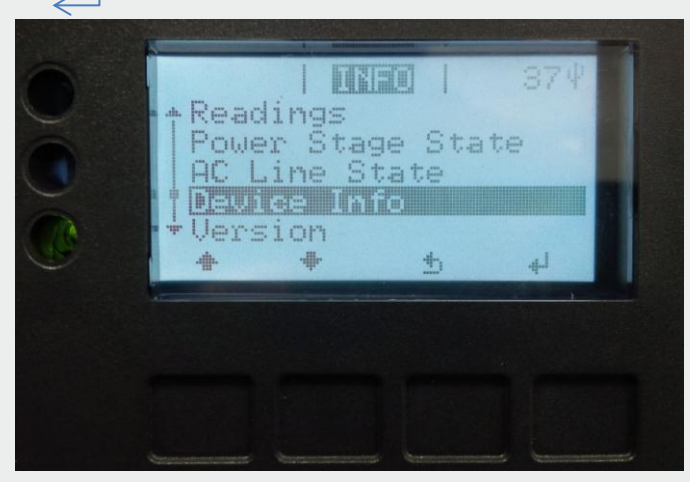

 Fronius USA LLC
 2

 6797 Fronius Drive
 2

 Portage, IN 46368
 3

 USA
 3

 Toll Free +1 877 376 6487
 5

 Fax +1 219 734 5502
 3

 sales.usa@fronius.com
 3

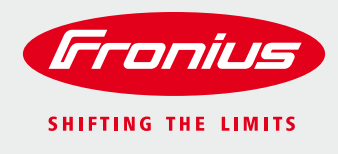

Step 2: General will be displayed. Arrow down until Country Setup is displayed.

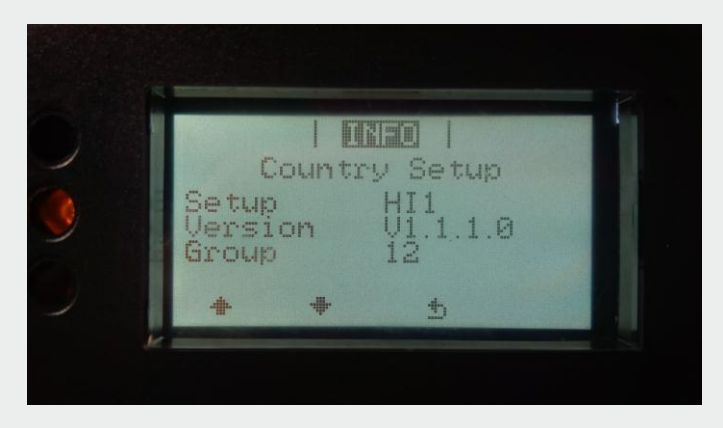

Step 3: Take a picture of the screen for verification to the utility that the correct settings have been used.

 Fronius USA LLC
 3

 6797 Fronius Drive
 9

 Portage, IN 46368
 USA

 Toll Free +1 877 376 6487
 5

 Fax +1 219 734 5502
 sales.usa@fronius.com

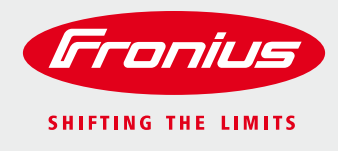

#### Accessing the Hidden Menu

Step 1: When the inverter is displaying wattage, press the  $\int$  button, scroll over to SETUP and press \_\_\_\_\_.

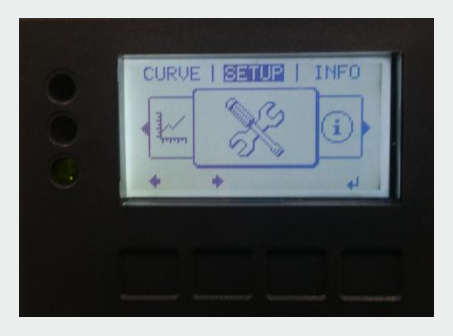

Step 2: STANDBY should be displayed on the screen. Press the  $\square$  button 5 times.

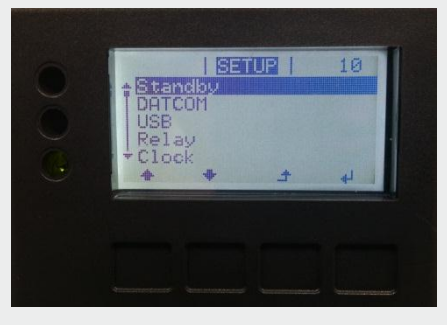

Step 3: Access Code should now be displayed. Enter the code provided by the Technical Support team. Using + and - change the first number and press to move onto the next number. Once you are on the last number, press and the entire number will flash. Press once more to enter the hidden menu.

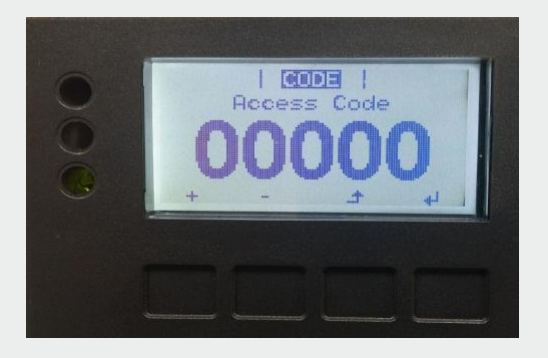

 Fronius USA LLC
 4/7

 6797 Fronius Drive
 90

 Portage, IN 46368
 USA

 Toll Free +1 877 376 6487
 40

 Fax +1 219 734 5502
 50

 sales.usa@fronius.com
 50

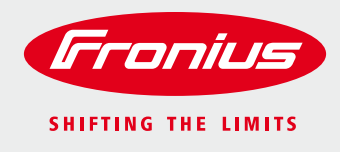

### **Changing Power Factor to -0.95**

Step 1: Press the down arrow until you select Reactive Power Mode.

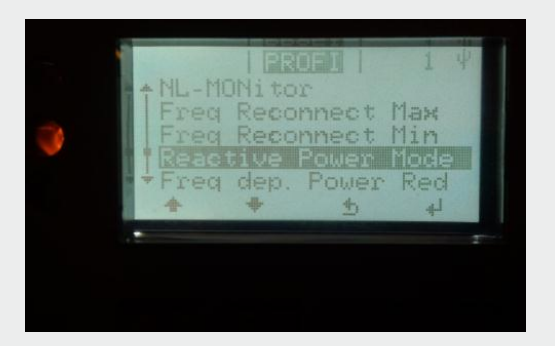

Step 2: Press

. React. P Mode should be displayed.

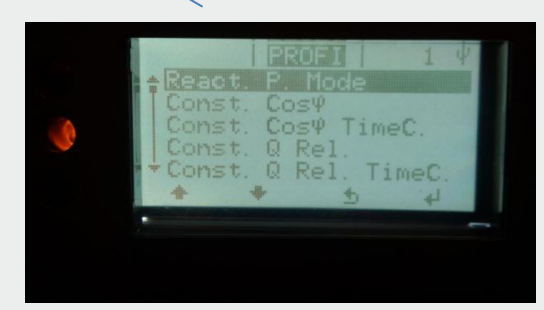

Step 3: Press

. **OFF** will be displayed.

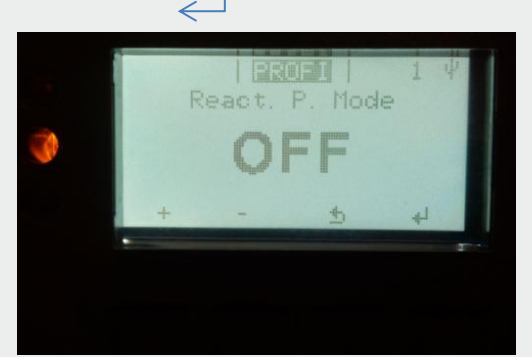

 Fronius USA LLC
 5/7

 6797 Fronius Drive
 90

 Portage, IN 46368
 USA

 Toll Free +1 877 376 6487
 54

 Fax +1 219 734 5502
 54

 sales.usa@fronius.com
 54

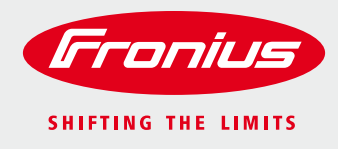

Step 4: Press the down arrow until you select C. Cos  $\phi$  and press

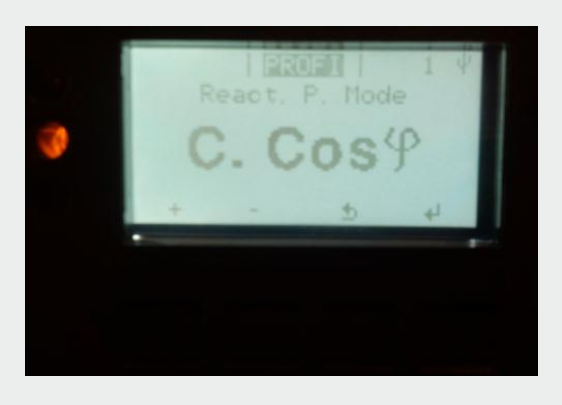

Step 5: Press the down arrow until you select Const. Cos  $\phi$  and press \_\_\_\_\_ .

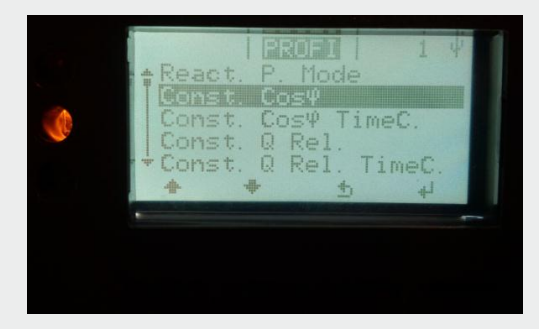

**Step 6:** Change **+ 1.000** to **- 0.950** by pressing **+** and **-** and *\_\_\_\_\_* to move onto the next space. Press *\_\_\_\_\_* on the last number. This will make the entire number flash. *Take a picture of the display as proof for the utility that the setting has been changed.* 

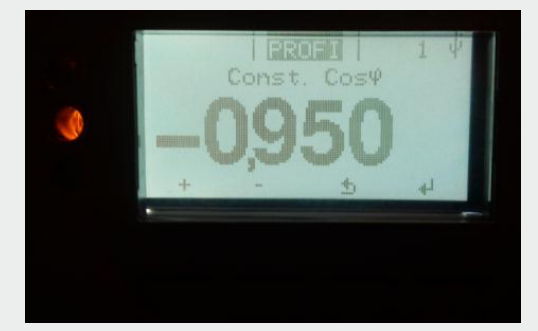

Step 7: Press again and Const. Cos  $\varphi$  should be displayed. Press  $\frown$  twice to exit the menu and return to normal operation with the new settings.

 Fronius USA LLC
 6

 6797 Fronius Drive
 9

 Portage, IN 46368
 4

 USA
 7

 Toll Free +1 877 376 6487
 5

 Fax +1 219 734 5502
 5

 sales.usa@fronius.com
 6

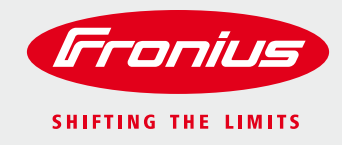

## To verify that the correct settings have been made, the above instructions can be used to access each parameter. Exit each parameter without changing it by pressing $\leq$ \_\_\_\_\_.

If you need any assistance, please call the Fronius Technical Support at 877-376-6487, then press 1 for solar, and 1 for technical support. They will gladly assist you with these changes. Or you may email at <u>pv-support-usa@fronius.com</u>.

 Fronius USA LLC
 7

 6797 Fronius Drive
 9

 Portage, IN 46368
 USA

 Toll Free +1 877 376 6487
 7

 Fax +1 219 734 5502
 sales.usa@fronius.com

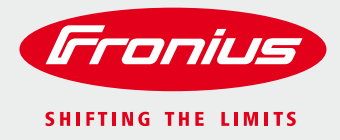

## **Request Form to Change Inverter AC Trip Limit Parameters**

#### Introduction:

Fronius inverters have internal AC Voltage and Frequency range settings in order to comply with IEEE and utility interconnection terms and regulations. All Fronius inverters are field adjustable to change the trip points according to the UL 1741 and IEEE 1547 standards. Our inverters are tested and certified with the default Voltage and Frequency settings. The IEEE 1547 standard allows an authorized technician to change the operational parameters of the inverter with utility approval. Note that all Fronius inverters have separate anti-islanding protection, which turns the inverter off in case of a power outage.

#### Product Types: Fronius Primo, Symo

#### Factory Setting and your Proposed Changes:

Please enter your desired changes in the below table's far right column titled "New Values".

#### Please note: U is the European nomenclature for Voltage.

| Parameters           | New Values |     |
|----------------------|------------|-----|
| U Inner Limit Max    |            | V   |
| U IL Max TripTime    | 60         | cyl |
| U Inner Limit Min    |            | V   |
| U IL Min TripTime    | 1260       | cyl |
| U Outer Limit Max    |            | V   |
| U OL Max TripTime    | 10         | cyl |
| U Outer Limit Min    |            | V   |
| U OL Min TripTime    | 30         | cyl |
| U Reconnect Min      |            | V   |
| U Reconnect Max      |            | V   |
| Freq Inner Limit Max | 63.000     | Hz  |
| Freq IL Max TripTime | 1260       | cyl |
| Freq Inner Limit Min | 57.000     | Hz  |
| Freq IL Min TripTime | 1260       | cyl |
| Freq Outer Limit Max | 64.000     | Hz  |
| Freq OL Max TripTime | 10         | cyl |

Fronius USA LLC 6797 Fronius Drive Portage, IN 46368 USA Toll Free +1 877 376 6487 Fax +1 219 734 5502 sales.usa@fronius.com

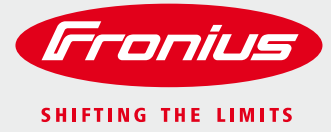

## **Request Form to Change Inverter AC Trip Limit Parameters**

| Freq Outer Limit Min    | 56.000  | Hz  |
|-------------------------|---------|-----|
| Freq OL Min TripTime    | 10      | cyl |
| Const. Cos Phi          | - 0.950 |     |
| Frequency Reconnect Max |         | Hz  |
| Frequency Reconnect Min |         | Hz  |
| Initial Start Time      |         | SEC |
| Reconnect Time          |         | SEC |

#### Accept the Proposal:

I am applying to Fronius USA, LLC to receive an access code to change the AC voltage limits on the Fronius inverters listed below. By signing this form, I certify that all of the following is true and accurate:

1) I am a licensed electrician and the utility company has endorsed the change in AC voltage values.

2) I will treat the code confidential and use it only for the PV system(s) which I applied for on this form.

| Applicant Name:                                                           |                      |               |             |                                              |
|---------------------------------------------------------------------------|----------------------|---------------|-------------|----------------------------------------------|
| Company:                                                                  |                      |               |             |                                              |
| Street Address:                                                           |                      |               |             |                                              |
| City:                                                                     |                      | , State:      | , ZIP Code: |                                              |
| Email:                                                                    | Phone:               |               | Fax:        |                                              |
| Serial Number(s) of Fronius Inverter(s                                    | ) Proposing to Chan  | ge:           |             |                                              |
|                                                                           |                      |               |             |                                              |
|                                                                           |                      |               |             |                                              |
|                                                                           |                      |               |             |                                              |
| Signature of Applicant:                                                   |                      |               | Date:       |                                              |
| Return this completed form via fax to:<br>To: pv- support-usa@fronius.com | (219) 734-5502 or so | can and email |             |                                              |
|                                                                           |                      |               |             | Fronius USA LLC<br>6797 Fronius Drive        |
|                                                                           |                      |               |             | Portage, IN 46368<br>USA                     |
|                                                                           |                      |               |             | Fax +1 219 734 5502<br>sales usa@fronius.com |
|                                                                           |                      |               |             | sates as a ground second                     |